## Takion Upgrade Instructions

To upgrade Takion choose the correct version for the type of PC (32 or 64Bit)

The upgrade is packaged in a zip file. You can choose to open the file and click on *Extract all files*.

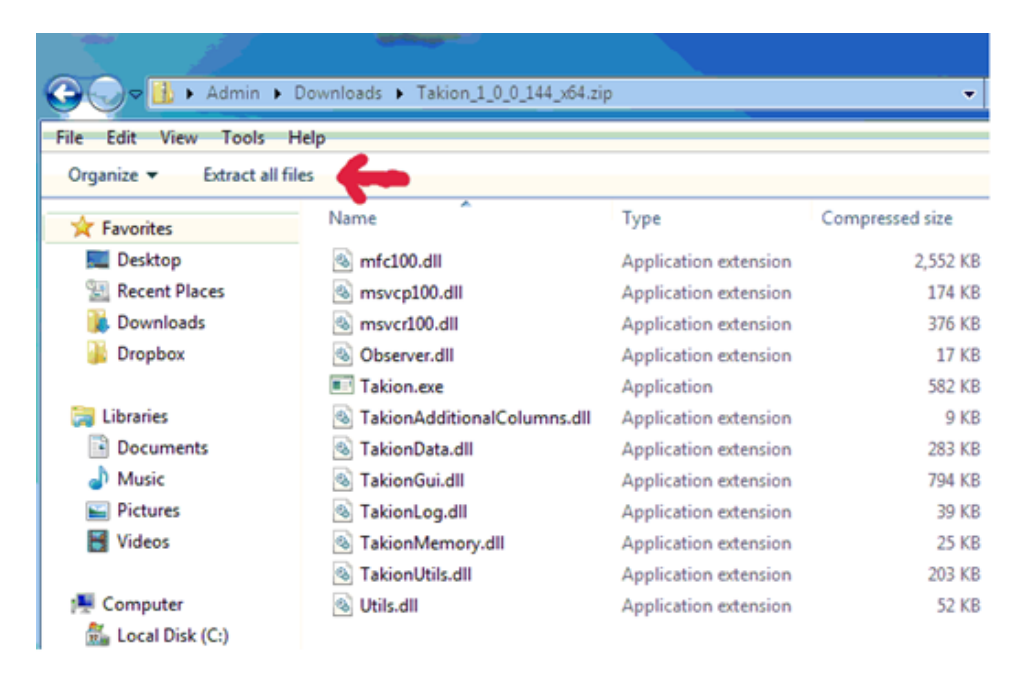

## Click Browse ...

| 🛃 Extract Compressed (Zipped) Folders         |        |
|-----------------------------------------------|--------|
| Select a Destination and Extract Files        |        |
| Files will be extracted to this folder:       |        |
| C:\Users\Admin\Downloads\Takion_1_0_0_144_x64 | Browse |
|                                               |        |
|                                               |        |

In the browse window choose *Local Disk (C:)* 

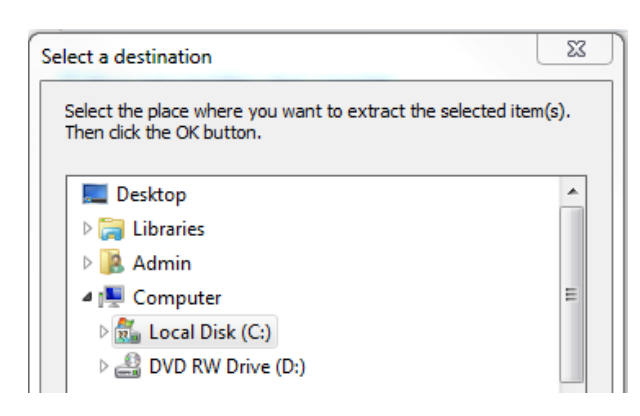

## Under that choose Program Files

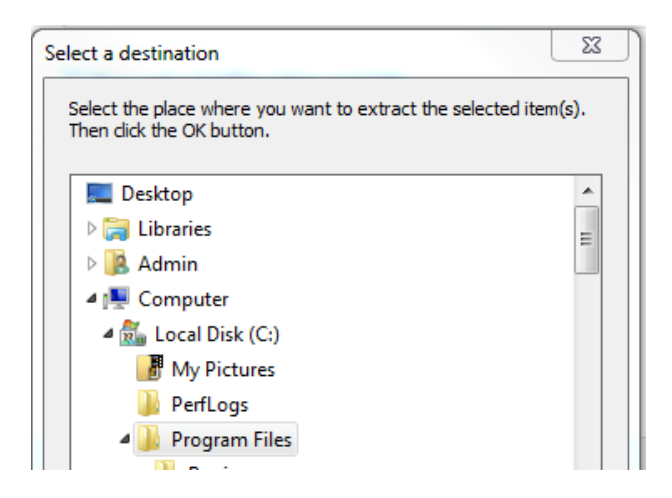

and under that choose Takion and click OK

| Then clic | k the OK button.                               |          |
|-----------|------------------------------------------------|----------|
|           | MSBuild                                        | <b>^</b> |
|           | NVIDIA Corporation                             |          |
|           | 🛛 鷆 Reference Assemblies                       |          |
|           | 퉬 Symantec                                     |          |
|           | 🕕 Takion                                       |          |
|           | 🛛 퉬 Windows Defender                           | =        |
|           | 🛛 퉬 Windows Journal                            |          |
|           | 🛛 퉬 Windows Mail                               |          |
|           | 🛛 퉬 Windows Media Player                       |          |
|           | 🛛 퉬 Windows NT                                 |          |
|           | 🛛 퉬 Windows Photo Viewer                       |          |
|           | Windows Portable Devices                       | Ψ.       |
| To view   | subfolders, click the symbol next to a folder. |          |

The window should look like this window below and you are ready to click *Extract* 

|                                                                                                    | x              |
|----------------------------------------------------------------------------------------------------|----------------|
| Generation Compressed (Zipped) Folders                                                                                                    |                |
| Select a Destination and Extract Files<br>Files will be extracted to this folder:<br>C:\Program Files\Takion<br>Show extracted files when complete | Browse         |
|                                                                                                    | Extract Cancel |

If you got it correct it should ask you to confirm overwrite. Check *Do this for all* on the bottom of the window before choosing *copy and replace*.

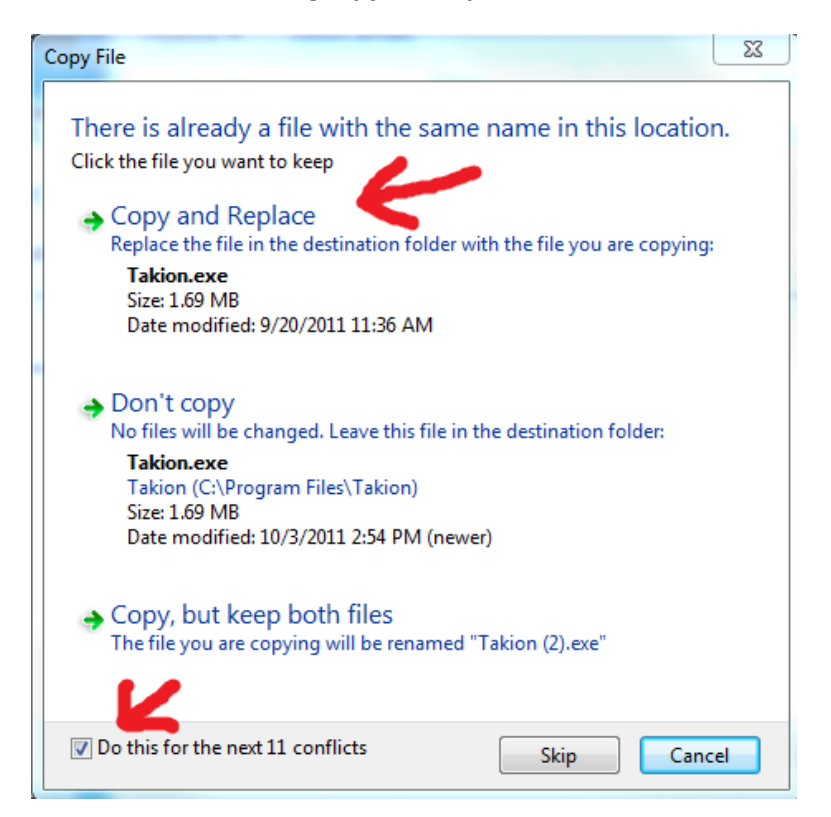

If the upgrade was successful Windows may warn you that the program has been changed.

You can uncheck Always ask before opening before you run it.

| Open File                                                                                                    | e - Security Warning                                                  |  |
|----------------------------------------------------------------------------------------------------|-----------------------------------------------------------------------|--|
| The p<br>run th                                                                                                    | ublisher could not be verified. Are you sure you want to is software? |  |
|                                                                                                    | Name: C:\Program Files\Takion\Takion.exe                              |  |
|                                                                                                    | Publisher: Unknown Publisher                                          |  |
|                                                                                                    | Type: Application                                                     |  |
|                                                                                                    | From: C:\Program Files\Takion\Takion.exe                              |  |
|                                                                                                    | Run Cancel                                                            |  |
| Always ask before opening this file                                                                                                    |                                                                       |  |
| This file does not have a valid digital signature that verifies its publisher. You should only run software from publishers you trust. <u>How can I decide what software to run?</u> |                                                                       |  |